## ČEMU SLUŽI mTOKEN?

mToken je namijenjen unapređenju sigurnosti kod prijave u mHB klik aplikaciju kao i prilikom odobravanja svake transakcije.

# PROCES PODEŠAVANJA mTOKENA PUTEM RUČNOG UNOSA PODATAKA

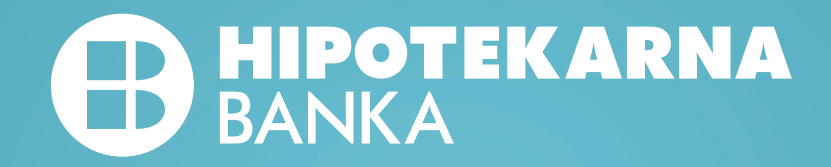

### Dobro došli u mHB Klik

mHB Klik aplikacija omogućava veliki broj servisa i usluga bankarstva na Vašem uređaju

# ←mToken aktivacija

Odaberi na koji način želiš da aktiviraš mToken na ovom uređaju

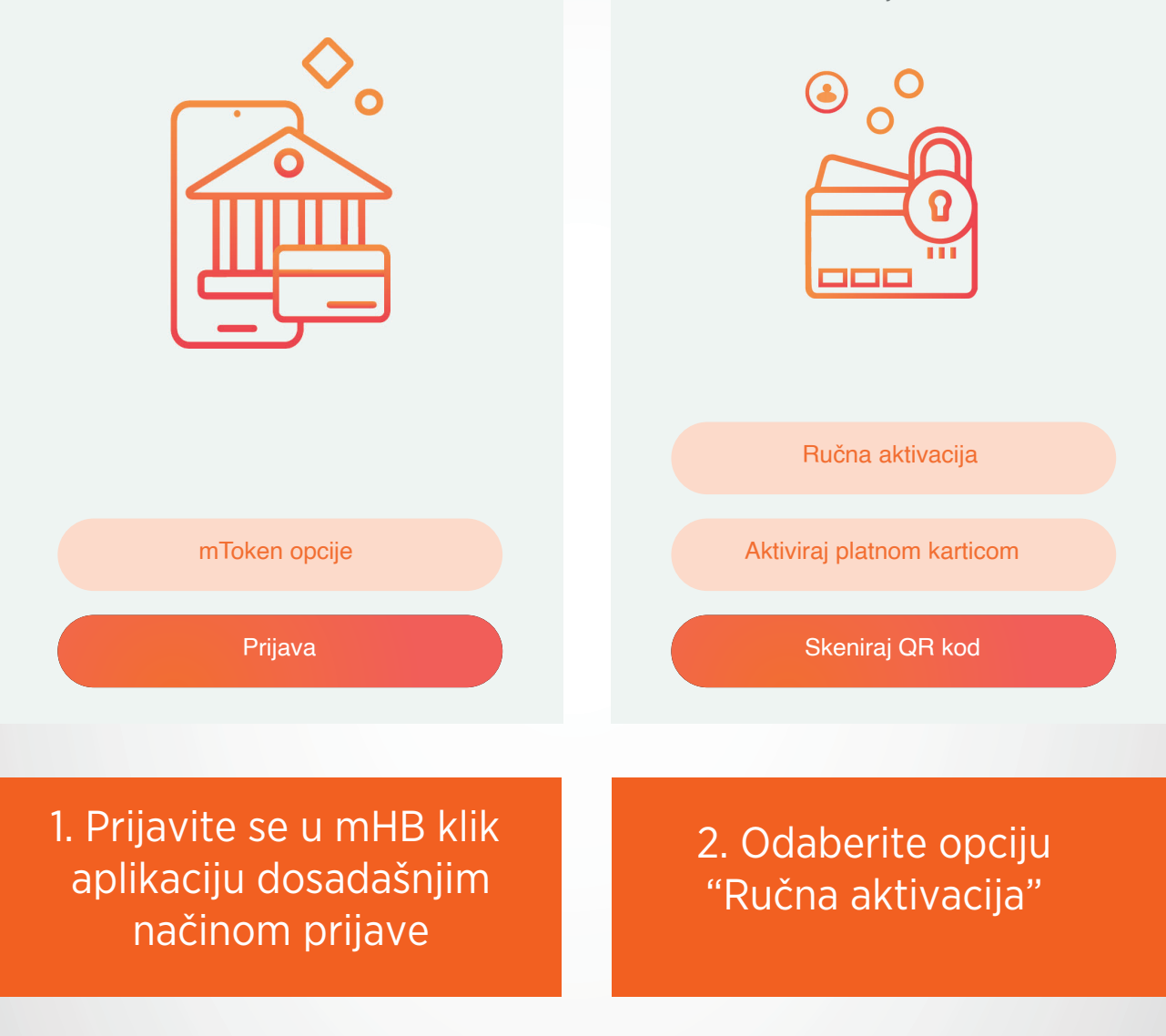

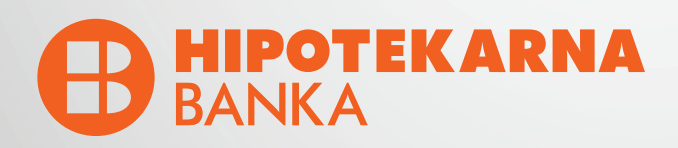

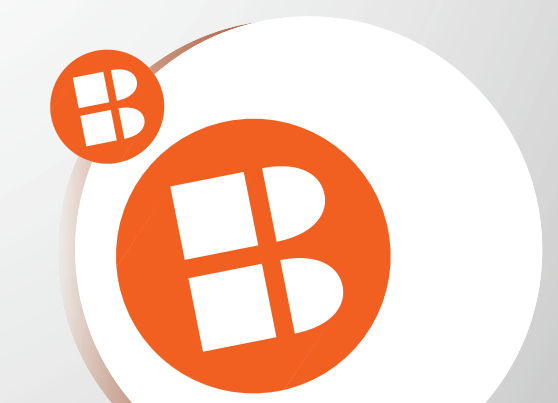

#### ←

#### Ručna aktivacija

Molimo Vas da unesete tražene podatke sa preuzetog dokumenta/ekrana, iznad QR koda

#### ID 11223344

URL scatest.hb.co.me/link/433:hbtest

#### ←

#### Aktivacioni kod

Unesite aktivacioni kod koji Vam je stigao putem SMS poruke

Aktivacioni kod F20VV283FK2

Dalje

# 3. Unesite tražene podatke sa dokumenta/ekrana

Dalje

#### 4. Unesite aktivacioni kod koji dobijete putem SMS-a

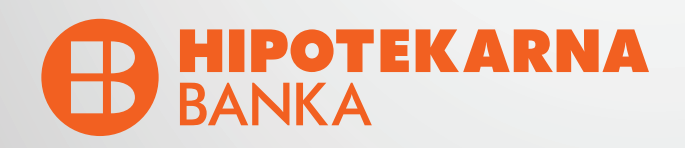

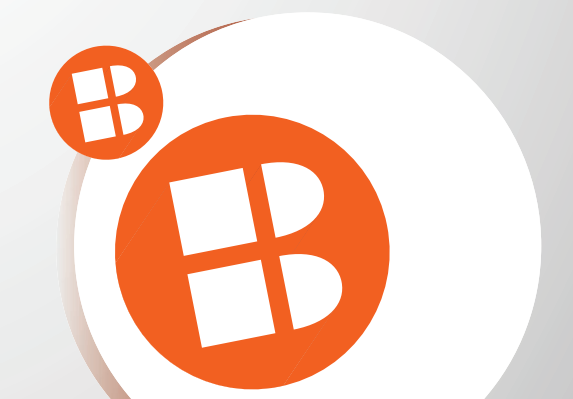

### Aktivacija je u toku

Molimo Vas da sačekate i ne gasite aplikaciju dok se ne završi proces aktivacije mTokena

## Podesite Vaš PIN

←

Unesite Vaš novi PIN koji će služiti za pristup mHBKlik aplikaciji i mToken opcijama.

| 8 8                        | 8        |                          |  |  |  |  |  |
|----------------------------|----------|--------------------------|--|--|--|--|--|
|                            |          |                          |  |  |  |  |  |
| Potvrdi                    |          |                          |  |  |  |  |  |
| 1                          | 2<br>ABC | 3<br>DEF                 |  |  |  |  |  |
| <b>4</b><br><sub>GHI</sub> | 5<br>JKL | 6 мло                    |  |  |  |  |  |
| 7<br>PQRS                  | 8<br>TUV | 9<br>wxyz                |  |  |  |  |  |
|                            | 0        | $\langle \times \rangle$ |  |  |  |  |  |

5. Molimo Vas da ne gasite aplikaciju dok je aktivacija u toku

#### 6. Unesite Vaš novi PIN

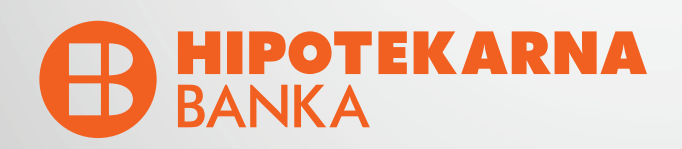

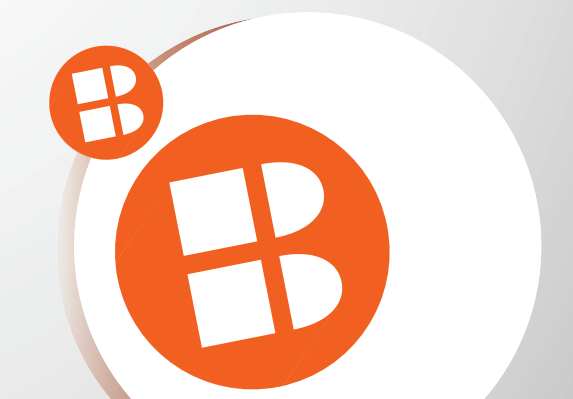

## Potvrdite PIN

 $\leftarrow$ 

Potvrdite Vaš novi PIN koji će služiti za pristup mHBKlik aplikaciji i mToken opcijama

| 8                         | 8       | 8 | Т               |   |                          |  |  |
|---------------------------|---------|---|-----------------|---|--------------------------|--|--|
|                           |         |   |                 |   |                          |  |  |
|                           | Potvrdi |   |                 |   |                          |  |  |
| 1                         |         |   | <b>2</b>        | Т | 3<br>DEF                 |  |  |
| 4 5<br><sub>GHI</sub> јкլ |         |   |                 |   | <u>6</u><br>мло          |  |  |
| <b>7</b><br>PQRS          |         |   | <b>8</b><br>TUV |   | <b>9</b><br>wxyz         |  |  |
|                           |         |   | 0               |   | $\langle \times \rangle$ |  |  |

# Da li ste zapamtili svoj PIN?

Veoma je važno da zapamtite svoj PIN, biće vam potreban i kasnije. Ukoliko ga zaboravite, morate ponovo doći u banku.

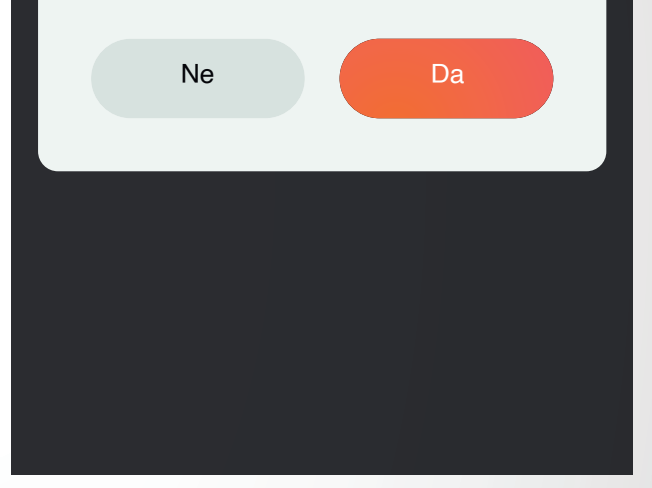

#### 7. Potvrdite Vaš novi PIN

8. NAPOMENA: Molimo Vas da zapamtite PIN koji ste unijeli. U slučaju zaboravljenog PIN-a neophodno je doći u Banku.

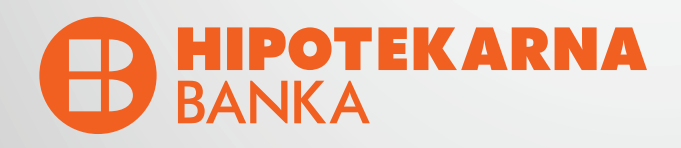

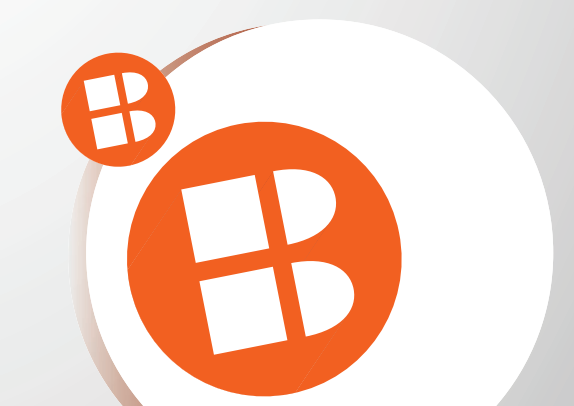

#### ←

### Face ID autentifikacija

Face ID je brz i jednostavan način pristupanja svom nalogu

←

### Touch ID autentifikacija

Touch ID je brz i jednostavan način pristupanja svom nalogu

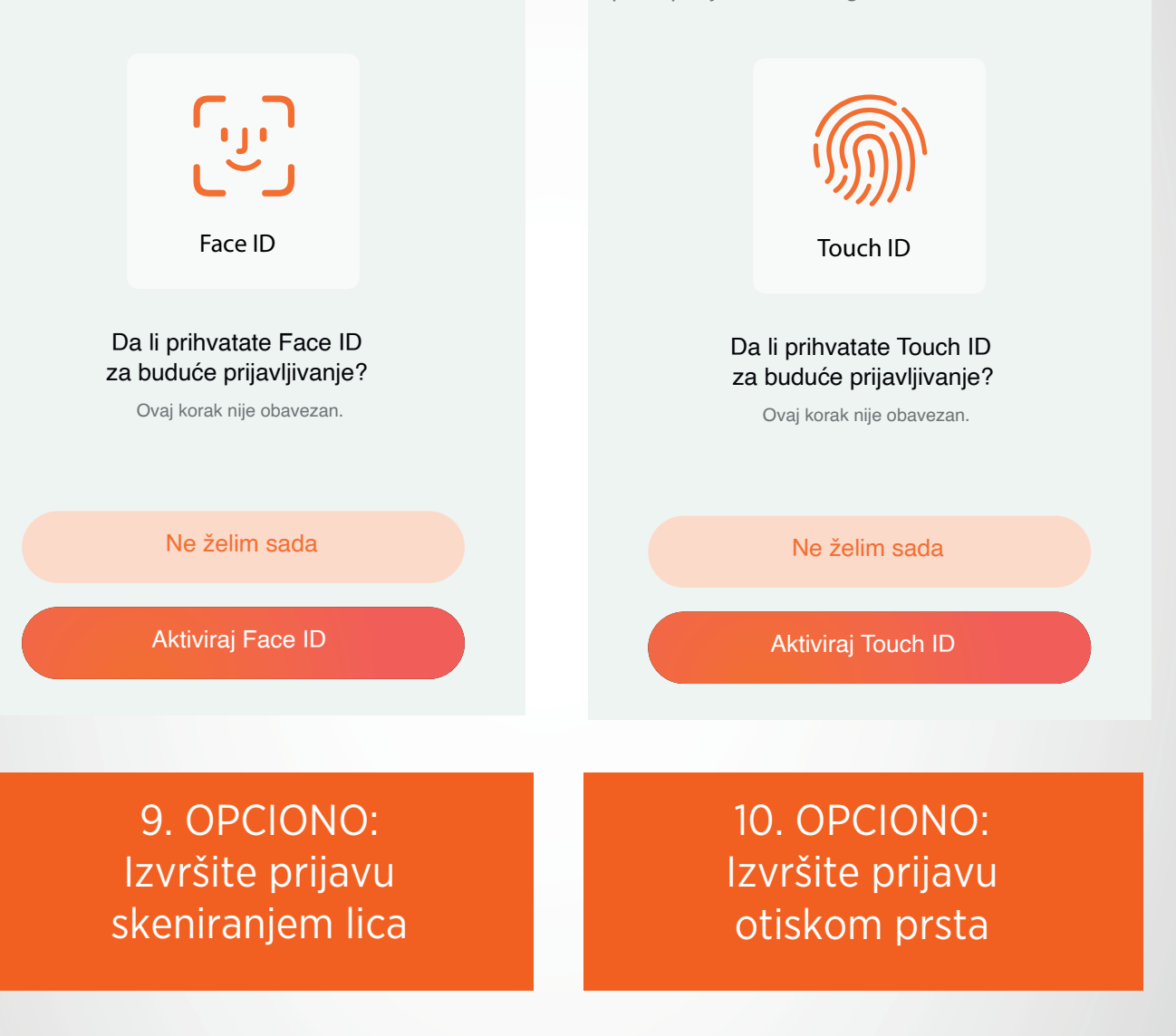

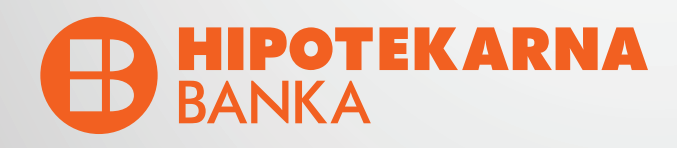

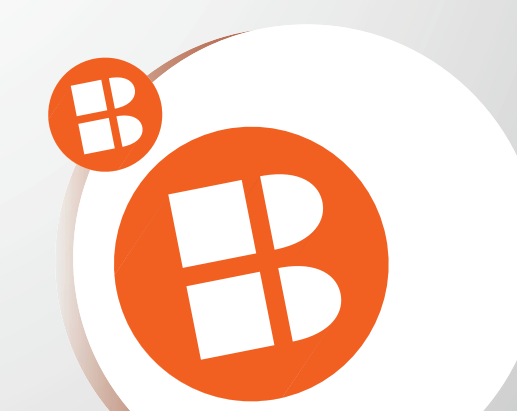

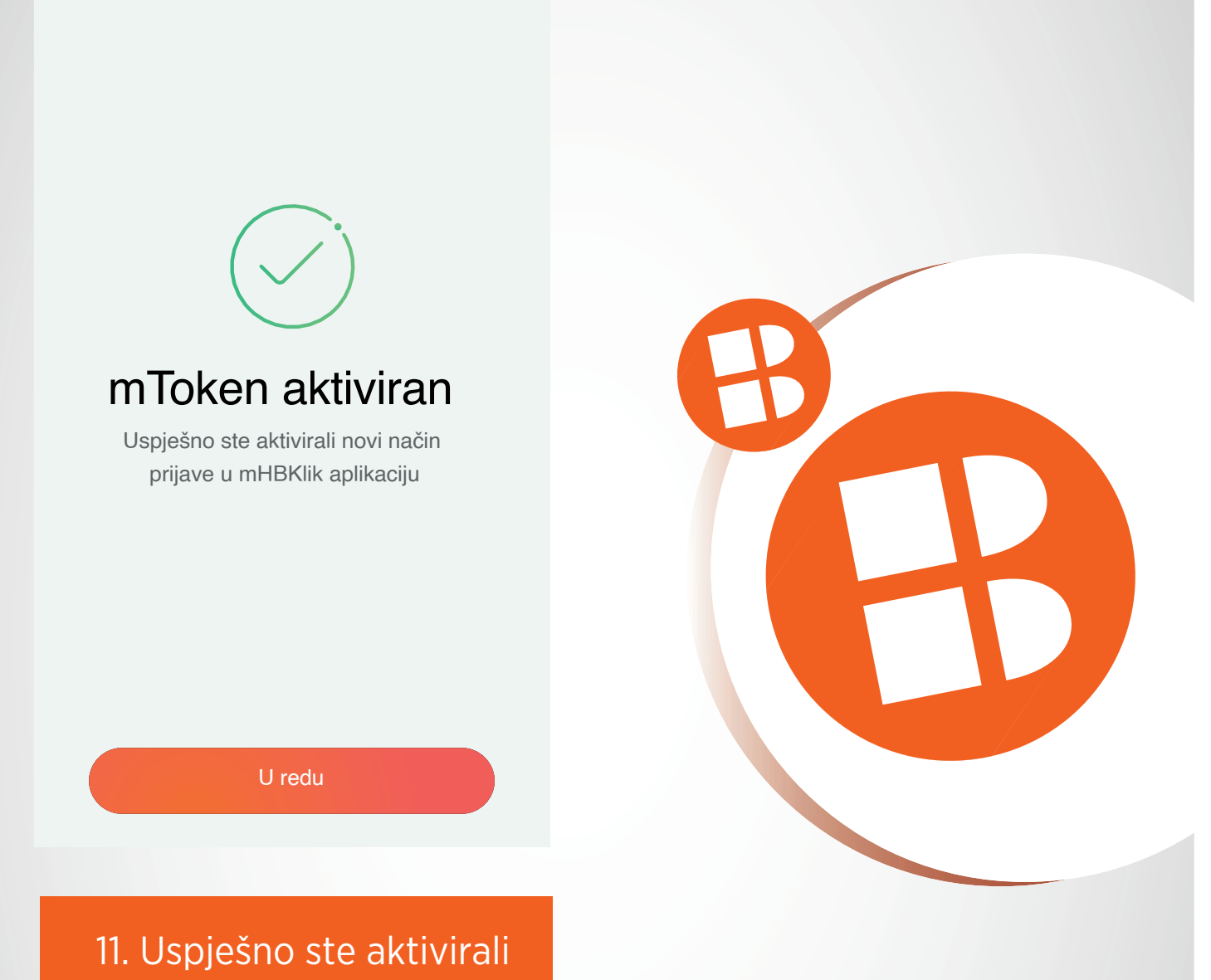

mToken

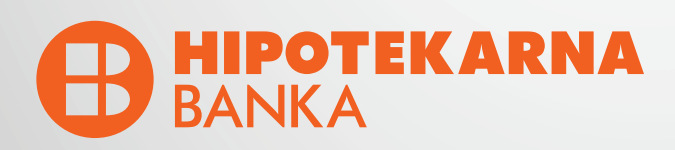